## SystmOne: How to mail merge and bulk add the letter to patient records

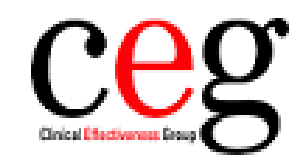

Clinical Effectiveness Group Queen Mary University of London

## 1. Run the search '7 Living with patients with Immunosuppression':

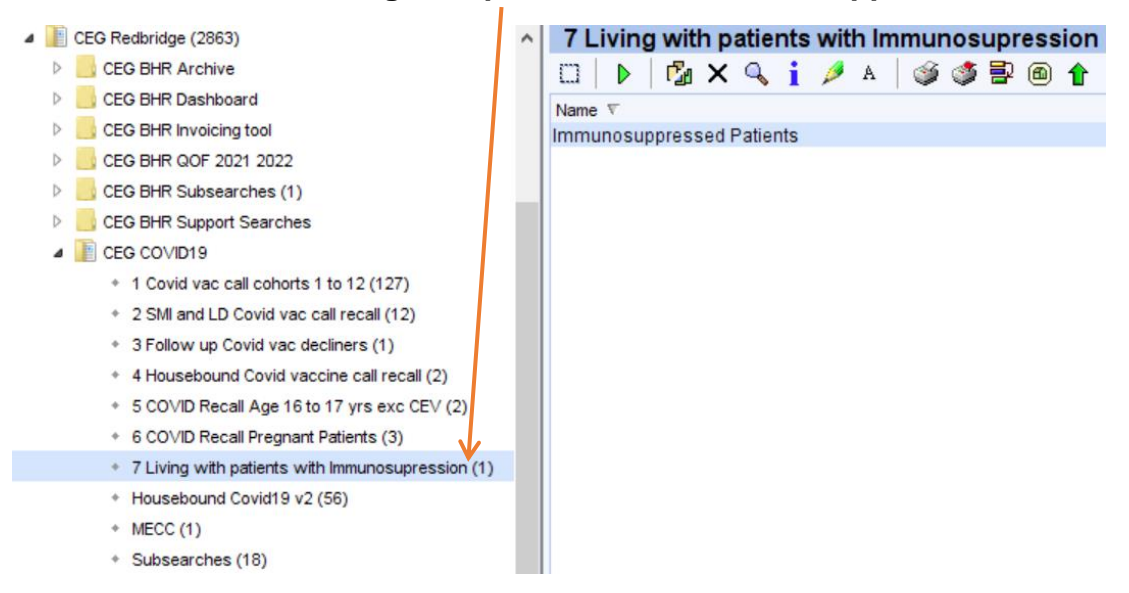

## 2. Right click, select 'Actions', then 'Print Integrated Word Letters':

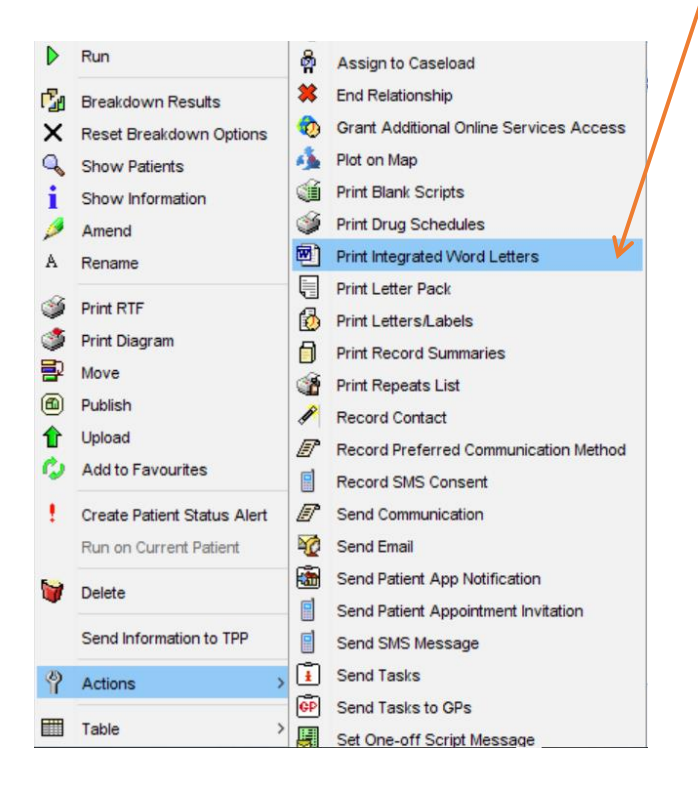

## 3. The below box will appear. Change the selection to 'General letter':

| 🍸 Choose Letter Type        | × |               | Gastroenterology<br>Gastroscopy Report |   |
|-----------------------------|---|---------------|----------------------------------------|---|
| Letter Type 🔍 Clinic Letter | - | Y Choose Let  | General Document                       |   |
|                             |   |               | General Letter 🛛 🧡                     |   |
| Ok Cancel                   |   | Letter Type 🔍 | General Medicine                       |   |
|                             |   |               | General Surgery                        | ~ |
|                             |   |               | <u>O</u> k <u>C</u> ancel              |   |

4. Select the CEG folder and the 'Household of immunosuppressed' letter.

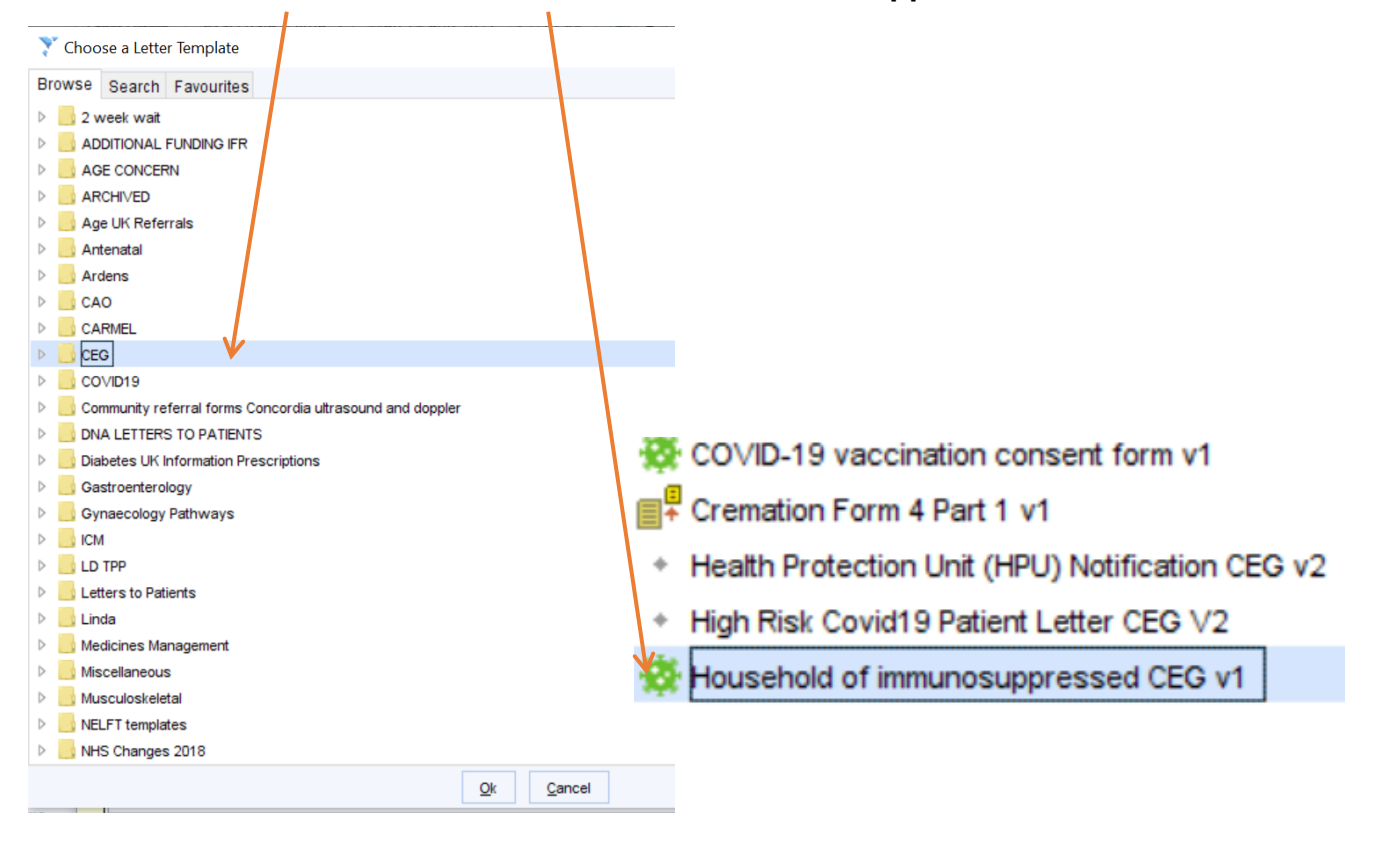

5. Once you have selected the letter, it will open. Click '**Merge and Print'**. It will print and save to the patient's record.

|                    | File      | Systm   | One Mail   | Merge      | Home         | Insert  | De      | sign     | Layout     | References   | Review      | View          | Developer 🛛 🖓 |
|--------------------|-----------|---------|------------|------------|--------------|---------|---------|----------|------------|--------------|-------------|---------------|---------------|
| (                  |           |         | <u> ((</u> |            | 2            |         |         |          | Ω          | ₽7           |             | -             | Merge Later   |
|                    | Merge     | New     | Amend      | Form       | Patie        | nt      | Patient | Clinical | Medication | Vaccinations | Sender /    | Miscellaneous |               |
| $\mathbf{\Lambda}$ | And Print | emplate | Field      | Protection | Demogra      | phics 🔻 | Care ▼  | *        | ~          | -            | Recipient * | <b>~</b>      |               |
| Commands           |           |         |            |            | Merge Fields |         |         |          |            |              |             |               |               |

If you need further assistance, please don't hesitate to contact your CEG primary care support team:

Lacey Fitzgerald Primary Care Support Officer <u>Lfitzgerald@gmul.ac.uk</u>

or

Tracey Gibbons Primary Care Support Officer t.gibbons@qmul.ac.uk